## 25Live Pro

## Logging in 25Live Pro

- 1. Open an internet browser and navigate to <u>https://25live.collegenet.com/pro/uark</u> .
- 2. Click the **Sign In** link.

| ARKANSAS                                                                                      | 🛱 <b>25Live Pro</b> Guest Sign In      | <u></u> More |
|-----------------------------------------------------------------------------------------------|----------------------------------------|--------------|
| "It is far more common for people to allow ego to stand in the way of learning."<br>Ray Dalio |                                        | ×            |
|                                                                                               | Q Go to Search Nothing recently viewed | -            |

3. Enter your username and click Next. Enter your password and click Sign In.

| ARKANSAS.<br>Sign in<br>username@uark.edu | Microsoft razorback.test@yahoo.com Enter password Password Keep me signed in |
|-------------------------------------------|------------------------------------------------------------------------------|
| Can't access your account?                | Forgot my password<br>Sign in with a different Microsoft account<br>Sign in  |

NOTE: Your security profile determines what you will be able to access in 25Live Pro.

| ARKANSA | S<br>S                                                | 📇 25Live Pro | 🕜 Create an Event | Tasks                   | ≡ More      |
|---------|-------------------------------------------------------|--------------|-------------------|-------------------------|-------------|
|         |                                                       |              |                   | Nothing recently viewed | \$ (?) Help |
|         | Select Object: 👔 Events 🗸 Saved Searches (optional) 🗸 |              |                   |                         |             |
|         | Quick Search Advanced                                 |              |                   |                         |             |
|         | Enter Event Search                                    |              |                   | × 🕐                     |             |
|         | More Options 🐱                                        |              | Reset   Save As   | Search                  |             |
|         |                                                       |              |                   |                         |             |